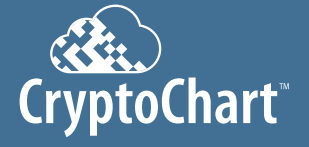

# **Quick Install Guide**

For additional help installing CryptoChart, visit www.novarad.net/products/cryptochart for tutorial videos

## Step 1: Registration of CryptoChart Solution

Visit www.novarad.net/products/cryptochart to register your account and follow the

- Part 1) Novarad will need the following information:
- - A static IP address, Subnet, DNS and the Gateway you wish to use.
    Please contact your IT department for this information.

### Step 2: Connecting CryptoChart Router

- Part 3) Insert the free end of the provided ethernet cable (4) into an ethernet port with uninterrupted internet access
- wall power outlet on the router

### CryptoChart Hardware

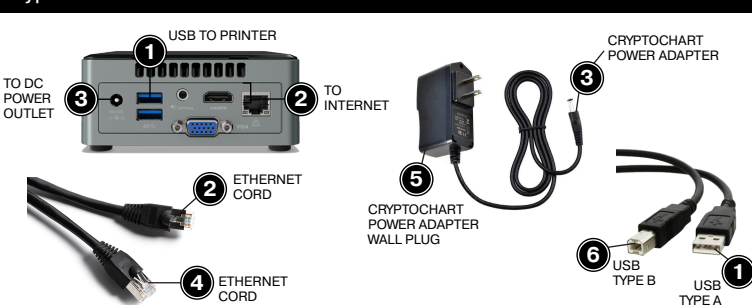

Step 3: Inserting Label Printer

- Part 1) Insert the power adapter (8) on cord B into the power adapter (8) on cord A. Dymo label printer (7)
- Part 4) Insert the USB cable (1) the USB port on the CryptoChart router (1).

#### Step 4: Loading Labels into Printer

Part 1) Open Label Printer and remove packing Materials.

- Part 2) Follow label loading guide found on a blue sticker located inside the printer. The blue printer light will be solid if labels were inserted correctly and will blink if installed incorrectly.
- Step 5: Create a DICOM Destiantion:

- Port: 104
  AE Title: novapacs
  Static IP Address that was assigned to the CryptoChart router
- Step 6: Contact Novarad Support
  - Call Novarad Support at 801-216-3802 to finalize installation.

# Label Printer

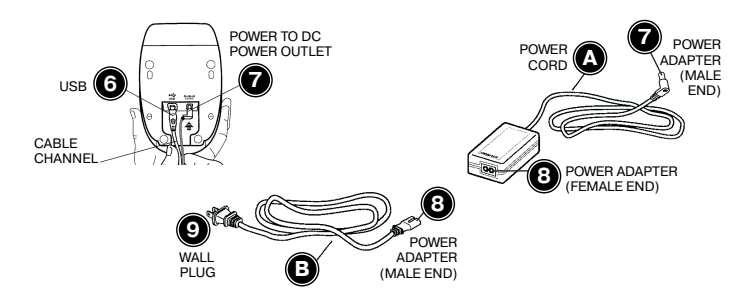

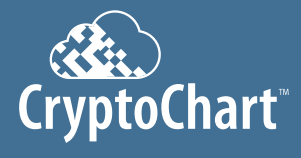

# CryptoChart<sup>®</sup> What's Included?

For additional help installing CryptoChart, visit www.novarad.net/products/cryptochart for tutorial videos.

| DYMO Label Printer                  | CryptoChart Router      | CryptoChart Power Cord                     |
|-------------------------------------|-------------------------|--------------------------------------------|
| DYMO Label Printer                  | CryptoChart Router      | CryptoChart Power Cord                     |
| Labolikiner 450 Turbo               |                         | 8                                          |
| DYMO Label Roll<br>DYMO item #30252 | Switching Power Adapter | Power Cable for<br>Switching Power Adapter |
|                                     |                         |                                            |
| USB Cable                           | Ethernet Cord           |                                            |
|                                     |                         |                                            |